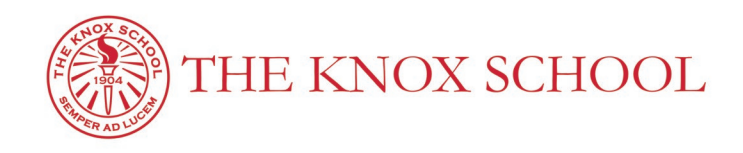

# Setting up your Knox Email & PlusPortal Account

. . .

# STEP 1: Create Your Email Account

# Between the months of July and August, new Knox families with receive an email with important information about setting up your Knox email account.

Subject: Knox Student Email Account

Message:

Greetings from the Knox IT Department! Enclosed is the Knox School email account for **"Your Child "** Please log on and create your account immediately so you can begin receiving important information from the School.

Sign in at the link below: <u>https://apps.google.com/user/hub</u>

Username: yourchild@knoxschool.org Password: xxxxxxx

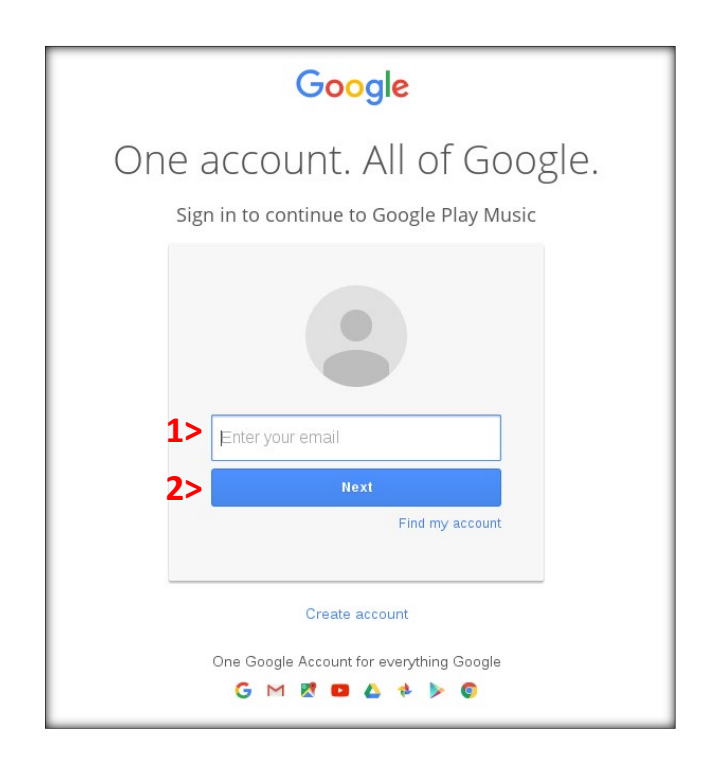

#### STEP 2: Create Your PlusPortals Account

## Your email account must be set up before creating your PlusPortal account (See Step 1)

Subject: *Welcome to The Knox School's Registration Portal* Message: Dear *Your Child*, You may now login to The Knox School PlusPortals by clicking the below link or copying and pasting it into your browser:

https://www.plusportals.com/Account/Activate?School=TheKnoxSchool&ID=5DEC73DB39BA4BE F8C05FA9416914A4B

Clicking on the link above will lead you to a page where you can set your password. After setting your password, you will be able to login to PlusPortals.

**<u>\*\*Your Login is Your Email</u>** you just need to create a password.

## THE KNOX SCHOOL PLUS PORTAL SIGN-IN SCREEN:

| WELCOME TO THE KNOX SCHOOL!            |
|----------------------------------------|
|                                        |
| Be a Part of Something Special         |
|                                        |
| Welcome! Please sign in:               |
| Luser Name                             |
| assword                                |
| Remember Me Can't access your account? |